## Toevoegen gedeelde mailbox

Deze handleiding stelt u in staat om een gedeelde mailbox te open zodat u hiervan de mail kan bekijken.

1. Open Outlook 2016 en klik linksboven op bestand.

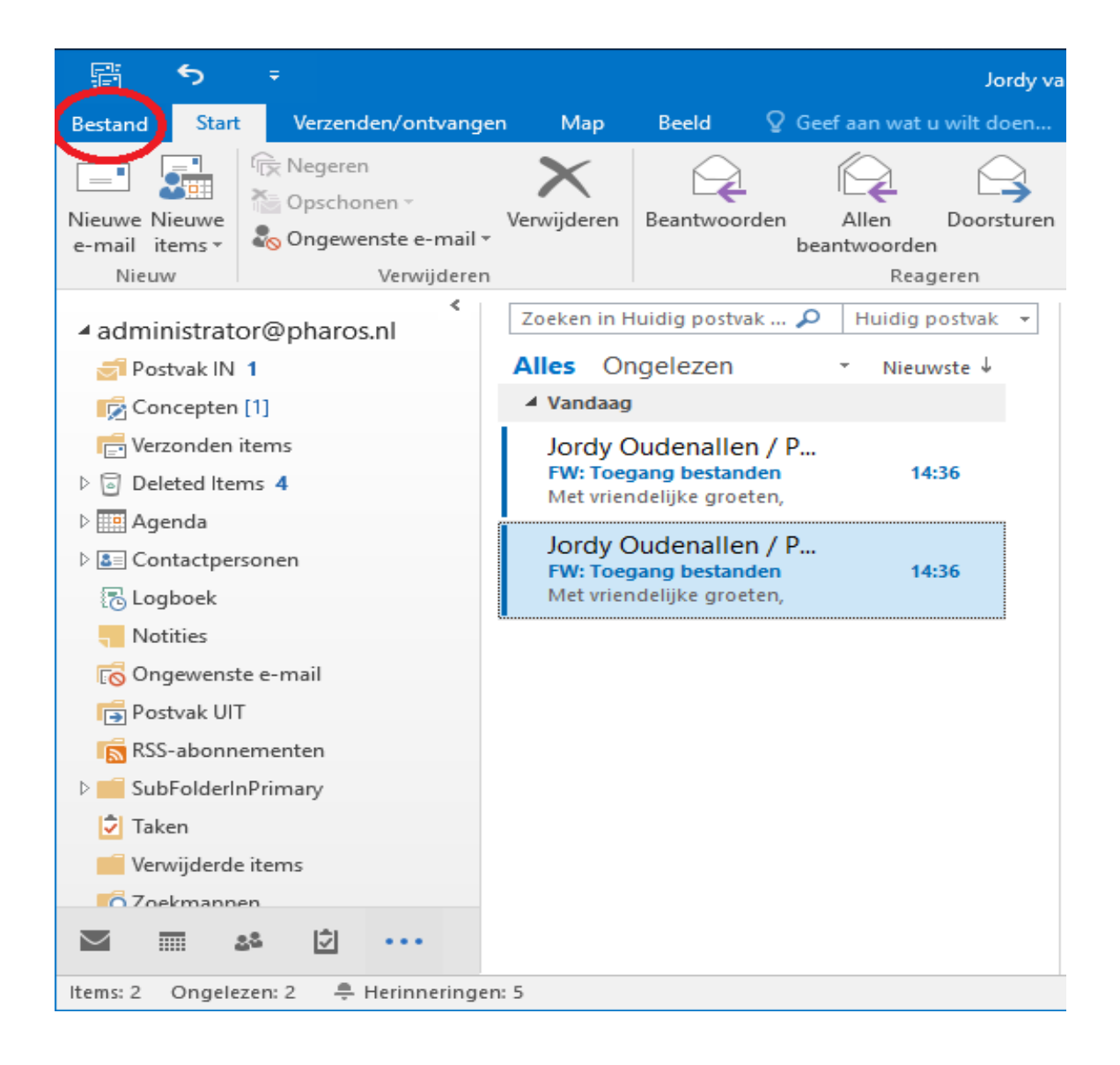

2. Klik in het grijze gedeelte op "accountinstellingen" en vervolgens nogmaals op "accountinstellingen";

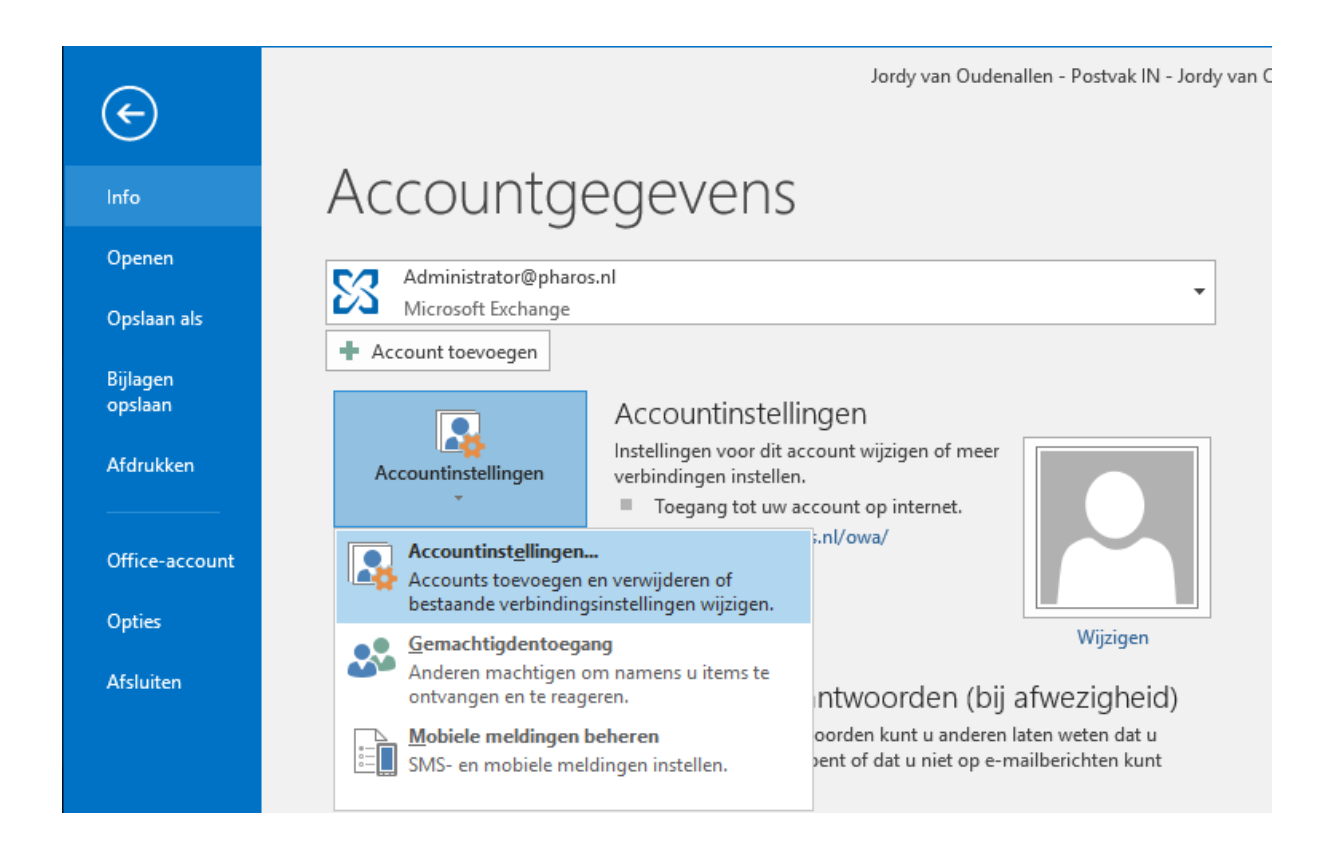

3. Het volgende scherm verschijnt en klik hier op "nieuw";

| E-mai<br>He<br>in: | instellingen<br>ilaccounts<br>et is mogelijk een accou<br>stellingen wijzigen. | int toe te vo | egen of verwijderen. | U kunt een accou    | nt selecteren en | de bijbehorende |
|--------------------|--------------------------------------------------------------------------------|---------------|----------------------|---------------------|------------------|-----------------|
| -mail              | Gegevensbestanden                                                              | RSS-feeds     | SharePoint-lijsten   | Internetagenda's    | Gepubliceerd     | e agenda's 🗛 🕇  |
| 😭 Nie              | euw 🥐 Herstellen                                                               | 🚰 Wijzig      | en 🕐 Als standa      | aard instellen 🗙    | Verwijderen      |                 |
| Naam               |                                                                                |               | Туре                 |                     |                  |                 |
| 🕙 Adı              | ministrator@pharos.nl                                                          |               | Micro                | osoft Exchange (sta | ndaard vanaf d   | it account ver  |
|                    |                                                                                |               |                      |                     |                  |                 |
|                    |                                                                                |               |                      |                     |                  |                 |
|                    |                                                                                |               |                      |                     |                  |                 |
|                    |                                                                                |               |                      |                     |                  |                 |
|                    |                                                                                |               |                      |                     |                  |                 |
|                    |                                                                                |               |                      |                     |                  |                 |
| et ges             | electeerde account bez                                                         | orgt nieuwe   | berichten op de vol  | gende locatie:      |                  |                 |
|                    | Administrat                                                                    | or@pharos.    | nl\Postvak IN        |                     |                  |                 |
|                    |                                                                                |               |                      |                     |                  |                 |
|                    |                                                                                |               |                      |                     |                  |                 |
|                    |                                                                                |               |                      |                     |                  |                 |
|                    |                                                                                |               |                      |                     |                  |                 |

4. In het volgende scherm geeft u bij "uw naam" en "e-mail adres" het e-mail adres op wat bij de desbetreffende box hoort, in dit voorbeeld is het <u>ehealth4all@pharos.nl</u>. (Een wachtwoord hoeft niet opgegeven te worden)

| Account toevoegen                                               |                                                   |                       |          |            | ×         |  |  |  |
|-----------------------------------------------------------------|---------------------------------------------------|-----------------------|----------|------------|-----------|--|--|--|
| Automatische accountconfigur<br>In Outlook kunnen veel e-mailac | atie<br>counts automatisch worden geconfigureerd. |                       |          |            | × ×       |  |  |  |
| E-mailaccount                                                   |                                                   |                       |          |            |           |  |  |  |
| Uw naam:                                                        | ehealth4all@pharos.nl                             |                       |          |            |           |  |  |  |
| E-mailadres:                                                    | Voorbeeld: Ellen Adams<br>ehealth4all@pharos.nl   |                       |          |            |           |  |  |  |
| Wachtwoord:                                                     | Voorbeeld: ellen@contoso.com                      |                       |          |            |           |  |  |  |
| Typ het wachtwoord opnieuw:                                     | Two het wachtwoord dat u van uw internetory       | wider beht ontvangen  |          |            |           |  |  |  |
|                                                                 | iyp net wathtwoord dat d van dw internetpro       | wider nebt ontwangen. |          |            |           |  |  |  |
| ○ Handmatige instelling of extra servertypen                    |                                                   |                       |          |            |           |  |  |  |
|                                                                 |                                                   |                       | < Vorige | Volgende > | Annuleren |  |  |  |

5. Klik op "volgende".

Binnen enkele seconden worden nu 3 groene vinkjes gegeven bij de stappen om het email account in te stellen, klik op voltooien en klik bij de melding over het opnieuw opstarten van Outlook op "OK", na opnieuw opstarten vindt u de box in de mappenlijst van Outlook.

| Account toevoegen                                                                                                    | ×                            |
|----------------------------------------------------------------------------------------------------|------------------------------|
| Procedure voltooid                                                                                                    |                              |
| Configureren                                                                                                    |                              |
| De instelling van uw account wordt voltooid. Dit kan enkele minuten duren. <ul> <li>Netwerkverbinding maken</li> <li>Zoeken naar ehealth4all@pharos.nl-instellingen</li> <li>Aanmelden bij de e-mailserver</li> </ul> |                              |
| Microsoft Outlook ×<br>De wijzigingen worden pas doorgevoerd nadat u Outlook opnieuw hebt gestart.                                                                                                    |                              |
| ОК                                                                                                    | Een ander account toevoegen  |
|                                                                                                    | < Vorige Voltooien Annuleren |